## Instructie voor afgifte van Machtigingen.

Via de volgende link ga je naar de inlogpagina:

## https://mijn.rvo.nl/inloggen-en-machtigen

| trix Receiver 🗇 Inloggen en machtigen 🗙 + 🗸                                                                                                    |
|----------------------------------------------------------------------------------------------------|
| C fatters/min_work/inlogen-en-machtigen                                                                                                    |
| ieten wilt weergeven, selecteert u 🌣 en vervolgens¢, en sleept u de favorieten naar de map Werkbalk Favorieten. Of importeer ze uit een andere browser. Favorieten importeren                                                                                                    |
| Inloggen op mijn.rvo.nl Inloggen op et.oket RV0.nl                                                                                                    |
|                                                                                                    |
| A A A A A A A A A A A A A A A A A A A                                                                                                    |
| Home > Inloggen en machtigen                                                                                                    |
| Inloggen en machtigen<br>Bij ons reguti verd zaken online. Bijvorbeide het aanvragen van een subsidie of vergunning, of het registreen van gegevens. Dit<br>Direkt register. I kent dau vaardig on het juiste inlogen, hangt af van de registing. Op enze registingspagie's logt ui hu<br>Direkt register. U kent dau vaardig on het juiste inlogerherm terscht. Höronder leet u waarnee u kunt inlogen. Ook kest u mee<br>over 2 van onze systemes, namdijk mijn, vond en stukket. Per systeem legen we ender andere uit hee u ismand kunt machtigen<br>om namens u te handsten. |
| > Waarmee logt u in? Direct regelen                                                                                                    |
| > mijn.rvo.nl                                                                                                    |
| > eLoket                                                                                                    |
| > Vragen? Hachtigingen mijnurvo.nl Bekijken en beheren                                                                                                    |
| Hachtigingen IBR Bekijken en beheren                                                                                                    |
|                                                                                                    |
|                                                                                                    |
| Algemeen Hoe werkt Naar Contact                                                                                                    |
| Help     Finloggen en machtigen     Nieuws en abonneren     Contactgegevens      Webservices     Linchrijven en resistreren     v Klantenpand     ur     Contactgegevens                                                                                                    |
|                                                                                                    |
| Maatregelen en sancties     Sedrijfsoverdracht melden     geBerichtenbox voor bedrijven     SAanvraag voorlichting/spreker                                                                                                    |

In bovenstaande scherm op de knop "bekijken en beheren" drukken. Je komt dan vervolgens in onderstaande scherm.

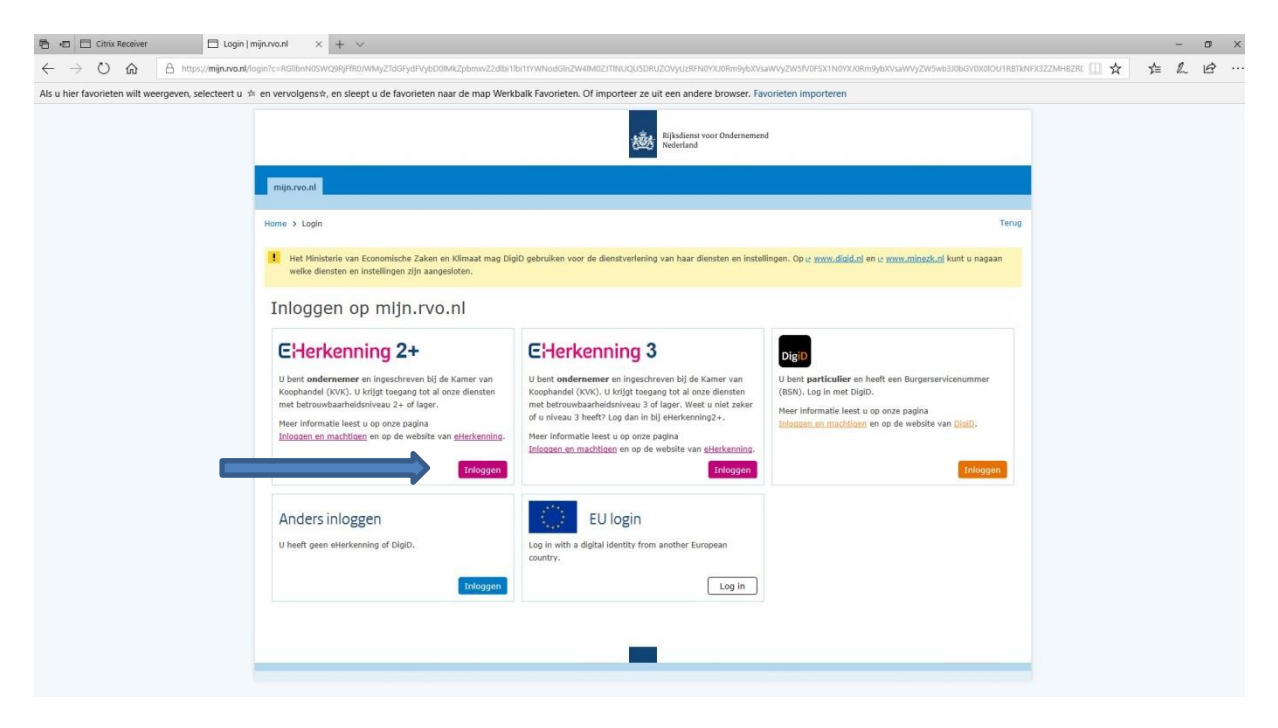

Vervolgend op knop "inloggen" bij uw EHerkenning niveau( minimaal +) drukken en het volgende scherm volgt.

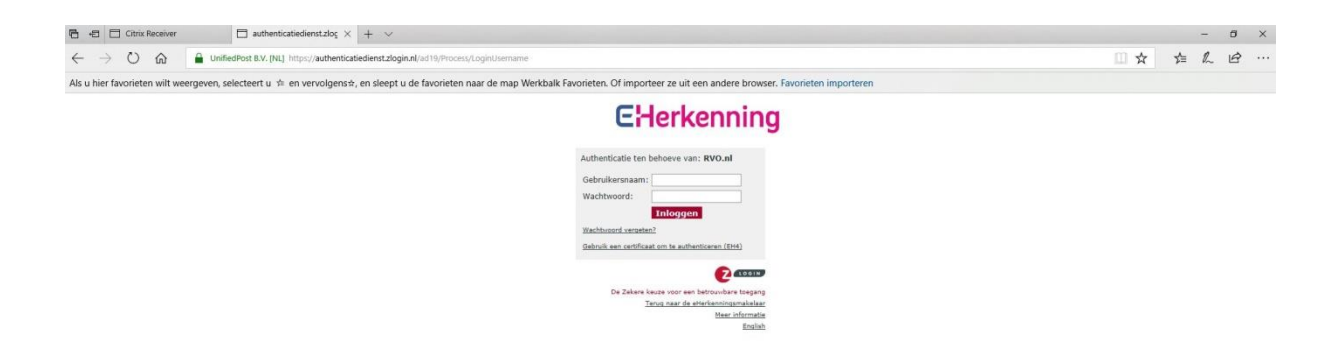

Gebruikersnaam en wachtwoord invoeren en inloggen volgens de u bekende procedure. Het volgende scherm volgt.

| Imps://becoegtheden.minim.xalight/mu-S851668d=3858v=1.084e=15559966071584s=3068gy/Ma2116Truck4AZDekt.q20k3Deg.gkim-de  Als u hier favorieten wilt weergeven, selecteet u + en vervolgenseh, en sleept u de favorieten naar de map Werkbalk Favorieten. Of importeer ze uit een andere browser. Favorieten importeren  Welkom Stg. Centr. Org. v. KwaLaangel, Ld. Zulvel |  |
|----------------------------------------------------------------------------------------------------|--|
| Als u hier favorieten wilt weergeven, selecteert u * en vervolgensel, en sleept u de favorieten naar de map Werkbalk Favorieten. Of importeer ze uit een andere browser. Favorieten importeren                                                                                                    |  |
| Nijkdent voor Ondernamend         Welkom Stg. Centr. Org. v. KwaLaangel, Ld. Zuivel         Image: Centr. Org. v. KwaLaangel, Ld. Zuivel                                                                                                    |  |
| Welkom Sig. Centr. Org. v. Kwal.aangel. Ld. Zuivel                                                                                                    |  |
|                                                                                                    |  |
|                                                                                                    |  |
| Mijn machtigingen<br>Her kunt u ale zuker regelen die met uw machtigingen te maken hebben. Bij <u>telin instellingen</u> ( ) kunt u aangeven hoe u berichten over uw machtigingen wilt ontvangen.<br>Acties<br>Gemachtigingen<br>Ismand machtigingen                                                                                                    |  |
| Recontiguige:                                                                                                    |  |
| Ontwangen verzenken (0): >: Joan historis van verzenkan<br>Er zijn geen geentaande verzenken.                                                                                                    |  |
| Nachtigingen (0): <u>&gt; Tour historie van machtigingen</u><br>Er zijn geen actuele machtigingen geregistreerd.                                                                                                    |  |

In bovenstaande scherm op "iemand machtigen" drukken en door naar het volgende scherm.

| Mijn machtigingen - Microsoft Edge                                                       |                                                                                                    |  |
|------------------------------------------------------------------------------------------|----------------------------------------------------------------------------------------------------|--|
| A https://bevoegdheden.minlnv.nl/gbv/pages/machtiging/machtiging-stap1.xb                |                                                                                                    |  |
| Als u hier favorieten wilt weergeven, selecteert u 🍁 en vervolgenså, er                  | ept u de favorieten naar de map Werkbalk Favorieten. Of importeer ze uit een andere browser. Favorieten importeren |  |
|                                                                                          | Rederland Rederland                                                                                                |  |
| Welkom Stg. Cer                                                                          | Org. v. Kwal.aangel. i.d. Zuivel                                                                                   |  |
| > Nýn madhiging<br>3 Tamand madhig<br>3 Warveer mad-<br>5 Logidj madhi<br>3 De madhiging |                                                                                                    |  |
|                                                                                          | Vorige Volgende                                                                                                    |  |

Ga naar de tab "Zoek nieuwe relatie", vul het KVK nummer van het COKZ in (41189913) en druk op zoek.

| Mijn machtigingen - Microsoft Edge                 |                                                                                                    |                                                                                                    | - Ø > |
|----------------------------------------------------|----------------------------------------------------------------------------------------------------|----------------------------------------------------------------------------------------------------|-------|
| https://bevoegdheden.minInv.nl/gbv/pages/macht     | tiging/machtiging-stap1.xhtml                                                                                  |                                                                                                    |       |
| Als u hier favorieten wilt weergeven, selecteert u | ☆ en vervolgens☆, en sleept u de fa                                                                            | vorieten naar de map Werkbalk Favorieten. Of importeer ze uit een andere browser. Favorieten importeren                                                                                                    |       |
|                                                    |                                                                                                    | Rikoliense voor Ondernemend<br>Noderland                                                                                                    |       |
|                                                    | Welkom Stg. Centr. Org. v. Kw                                                                                  | al.aangel. i.d. Zuivel                                                                                                    | _     |
|                                                    | > Hijn machtigingen<br>> Iremaid machtigen<br>> Waarvoor machtigen<br>> Logotijf andthiging<br>> De machtiging | Impand machtigen         Kies hier een of meerdere relaties die u wit machtigen.         George relatie         U heeft nog geen relatie gekozen.         Kies helemete relatie         Zoek nieuwe relatie         Zoek inswer relatie         Zoek inswer relatie         Persoon         Viert ook roden op<br>op ombereiche behang         Viert ook roden op<br>op ombereiche behang |       |
|                                                    |                                                                                                    | Controlations Meridia<br>Zoekresultate (1)<br>Notes en relatie uit de lijst<br>관 World of Foods B.V., KvK 1131211, Hendoweg 3, 9101PC DOKKUM<br>Vorige Volges                                                                                                    | kde   |

Onderaan komt nu het bedrijf te staan, in het voorbeeld staat nu World of Food, en klik op het plus teken.

| Mijn machtigingen - Microsoft Edge                              |                                                                                                    |                                                                                                    | - a |
|-----------------------------------------------------------------|----------------------------------------------------------------------------------------------------|----------------------------------------------------------------------------------------------------|-----|
| A https://bevoegdheden.minInv.nl/gbv/pages/machtiging/r         | machtiging-stap1.xhtml                                                                                      |                                                                                                    |     |
| Als u hier favorieten wilt weergeven, selecteert u $  \div $ en | n vervolgens☆, en sleept u de favorieten                                                                    | aar de map Werkbalk Favorieten. Of importeer ze uit een andere browser. Favorieten importeren                                                                                                    |     |
|                                                                 |                                                                                                    | Rijsdiens voor Ondernemend<br>Rijsdefand                                                                                                    |     |
|                                                                 | Welkom Stg. Centr. Org. v. Kwal.aangel                                                                      | i.d. Zuivel                                                                                                    |     |
|                                                                 | > Hijn machtigingen<br>> temand machtigen<br>> Waaroor machtigen<br>> Looptid machtiging<br>> De machtiging | Vol dem KK-nummer,<br>relation (1)<br>Vis kinnen (1)<br>Vis kinnen ( |     |
|                                                                 |                                                                                                    | Zoekresuitaten (0)<br>Geen resultaten gevonden<br>Vorige Volgende                                                                                                    |     |

Bedrijfsnaam komt nu bovenin te staan bij "gekozen relatie" en druk op de knop volgende, rechts onderin beeld.

| Mijn machtigingen - Microsoft Edge                                          |                                                                                                    | - 0 |
|-----------------------------------------------------------------------------|----------------------------------------------------------------------------------------------------|-----|
| https://bevoegdheden.minInv.nl/gbv/pages/machtiging/machtiging              | jing-stap2.ahtml                                                                                                    |     |
| Als u hier favorieten wilt weergeven, selecteert u $ \not\simeq $ en vervol | algers⇔, en sleept u de favorieten naar de map Werkbalk Favorieten. Of importeer ze uit een andere browser. Favorieten importeren                                                                                                    |     |
|                                                                             | Rijkadens voor Ondersenend<br>Nederland                                                                                                    |     |
| Welkor                                                                      | om Stg. Centr. Org. v. Kwal.aangel. i.d. Zuivel                                                                                                    |     |
| ⇒ High<br>⇒ Lenge<br>⇒ Lenge<br>⇒ De m                                      | In whithighing and machtighing and machtight and machtight and machtight and machtight and machtight and machtight and machtight and machtight and machtight and machtight and machtight and machtight and ma |     |

Klik vervolgens op het plus bij "Alle diensten in Mijn machtigingen (volmacht)" vervolgens krijg je volgende scherm.

| Als u hier favorieten wilt weergeven, selecteert u the            | /machtiging-stap2.xhtml<br>m vervolgens‡, en sleept u de fav                                                  |                                                                                                    |
|-------------------------------------------------------------------|----------------------------------------------------------------------------------------------------|----------------------------------------------------------------------------------------------------|
| Als u hier favorieten wilt weergeven, selecteert u $ \Uparrow $ e | n vervolgens‡, en sleept u de fav                                                                             |                                                                                                    |
|                                                                   |                                                                                                    | uneten naar de map Werkbalk Favoneten. Ut importeer ze uit een andere browser. Favoneten importeren                                                                                                    |
|                                                                   |                                                                                                    | Rijdsfenne voor Ondernemend<br>Nederland                                                                                                    |
|                                                                   | Welkom Stg. Centr. Org. v. Kwal                                                                               | Langel, i.d. Zuivel                                                                                                    |
|                                                                   | > Mijn machtigingen<br>> Iemand machtigen<br>> Waarwoor machtigen<br>> Looptijd machtiging<br>> De machtiging | Contraction     Contraction     Contracti |

Klik op volgende.

| Mijn machtigingen - Microsoft Edge                                                      |                                                                                                    | - o × |
|-----------------------------------------------------------------------------------------|----------------------------------------------------------------------------------------------------|-------|
| https://bevoegdheden.minInv.nl/gbv/pages/machtiging/machtiging-stap3.xhtml              |                                                                                                    |       |
| Als u hier favorieten wilt weergeven, selecteert u 🖆 en vervolgens‡, en sleept u de fav | vorieten naar de map Werkbalk Favorieten. Of importeer ze uit een andere browser. Favorieten importeren                                                           |       |
|                                                                                         | Fijkadienst voor Ondersemend<br>Nederland                                                                                                    |       |
| Welkom Stg. Centr. Org. v. Kwa                                                          | al.aangel. I.d. Zuivel                                                                                                    |       |
| > Mijn machtigingen                                                                     | Looptijd machtiging                                                                                                    |       |
| > lemand machtigen<br>> Waarvoor machtigen<br>> Looptijd machtiging                     | Geef hier de begindatum en eventueel een einddatum van de machtiging aan. Tekst in het veld Toelichting ziet u later terug bij het bekijken van<br>de machtiging. |       |
| > De machtiging                                                                         | Begindatum * 23-04-2019 🖸 (dd-mm-jjjj)                                                                                                    |       |
|                                                                                         | Einddatum 🔲 (dd-mm-jjjj)                                                                                                    |       |
|                                                                                         | Toelichting                                                                                                    |       |
|                                                                                         | Vorige Volgende                                                                                                    |       |
|                                                                                         |                                                                                                    |       |

Begindatum invullen ( huidige dag ) en op volgende drukken. Einddatum dus open laten!

| Mijn machtigingen - Microsoft Edge                 |                                                                                                    |                                             |                                                                                                    | - a × |
|----------------------------------------------------|----------------------------------------------------------------------------------------------------|---------------------------------------------|----------------------------------------------------------------------------------------------------|-------|
| https://bevoegdheden.minInv.nl/gbv/pages/macht     | tiging/machtiging-stap4.xhtml                                                                             |                                             |                                                                                                    |       |
| Als u hier favorieten wilt weergeven, selecteert u | ≄ en vervolgens☆, en sleept u de fav                                                                      | vorieten naar de map Werkbalk Favorie       | ten. Of importeer ze uit een andere browser. Favorieten importeren                                          |       |
|                                                    |                                                                                                    |                                             | Fijkalisen voor Ondernemend<br>hodering                                                                     |       |
|                                                    | Welkom Stg. Centr. Org. v. Kwa                                                                            | ıl.aangel. i.d. Zuivel                      |                                                                                                    |       |
|                                                    | > Mijn machtigingen<br>> Iemand machtigen                                                                 | De machtiging                               |                                                                                                    |       |
|                                                    | <ul> <li>&gt; Waarvoor machtigen</li> <li>&gt; Looptijd machtiging</li> <li>&gt; De machtiging</li> </ul> | Machtiging afgegeven door<br>Gemachtigde(n) | Stg. Centr. Org. v. Kwal.aangel. i.d. Zuivel • World of Foods B.V., Kv/K 1131211, Hendoweg 3, 9101PC DOKKUM |       |
|                                                    |                                                                                                    | Onderwerp(en)<br>Looptijd                   | Alle diensten in Hijn machtigingen(volmacht) Begindatum 23-04-2019 00:00                                    |       |
|                                                    |                                                                                                    |                                             | Einddatum 24-04-2019 00:00                                                                                  |       |
|                                                    |                                                                                                    | Zijn deze gegevens juist?                   | Ja, ik ga akkoord met deze machtiging. Voor machtigingen gelden deze <u>algemene voorwaarden</u> .          |       |
|                                                    |                                                                                                    |                                             | Vorige Verstuur                                                                                             |       |
|                                                    |                                                                                                    |                                             |                                                                                                    |       |
|                                                    |                                                                                                    |                                             |                                                                                                    |       |

Vakje voor akkoord aanvinken en vervolgens word de knop verstuur aanklikbaar wat dan ook meteen de volgende stap is. De knop verstuur aanklikken en het volgende scherm verschijnt.

| Mijn machtigingen - Microsoft Edge               |                                                                                                    |                                                                                                    |   |
|--------------------------------------------------|----------------------------------------------------------------------------------------------------|----------------------------------------------------------------------------------------------------|---|
| https://bevoegdheden.minlnv.nl/gbv/pages/ma      | chtiging/machtiging-stap5.xhtml                                                                                                    |                                                                                                    |   |
| Als u hier favorieten wilt weergeven, selecteert | t u ቱ en vervolgens‡, en sleept u de fa                                                                                                    | worieten naar de map Werkbalk Favorieten. Of importeer ze uit een andere browser. Favorieten importeren                                       |   |
|                                                  |                                                                                                    | Rijkademst voor Ondernemend                                                                                                    |   |
|                                                  | Welkom Stg. Centr. Org. v. Kw                                                                                                    | aLaangel. Ld. Zuivel                                                                                                    |   |
|                                                  | <ul> <li>&gt; Mijn machtigingen</li> <li>&gt; Iemand machtigen</li> <li>&gt; Waarvoor machtigen</li> <li>&gt; Looptijd machtiging</li> <li>&gt; De machtigion</li> </ul> | Bevestiging     Iemand machtigen     Wij hebben uw machtiging øregistreerd. U kunt uw machtigingen bekijken en wijzigen via Mjn machtigingen. | 3 |
|                                                  |                                                                                                    | Shiiten en naar Mijn machtigingen                                                                                                    |   |

In bovenstaande scherm op "sluiten en naar Mijn machtigingen" klikken en onderstaande scherm verschijnt waarmee de machtiging voltooit is.

| /bevoegdheden.minlnv.nl/gbv/pages/machtiging/machtigingen-door-u-verleend.xhtml |                                                                              |                                  |                          |                    |
|---------------------------------------------------------------------------------|------------------------------------------------------------------------------|----------------------------------|--------------------------|--------------------|
| avorieten wilt weergeven, selecteert u 🗯 en vervolgens‡, en sleept u de fav     | orieten naar de map Werkbalk Favorieten. Of importeer ze uit een ander       | e browser. Favorieten importere  | en                       |                    |
|                                                                                 |                                                                              |                                  |                          |                    |
|                                                                                 | Rijksdienst vor<br>Nederland                                                 | r Ondernemend                    |                          |                    |
|                                                                                 |                                                                              |                                  |                          |                    |
| Welkom Stg. Centr. Org. v. Kwa                                                  | l.aangel. i.d. Zuivel                                                        |                                  |                          |                    |
|                                                                                 |                                                                              |                                  |                          | • ?                |
| Mijn machtigingen                                                               |                                                                              |                                  |                          |                    |
| Hier kunt u alle zaken regelen die n                                            | net uw machtigingen te maken hebben. Bij Mijn instellingen ( 💽 ) kunt u aang | even hoe u berichten over uw mai | chtigingen wilt ontvange | n,                 |
| Acties<br>Gemachtiade worden<br>Gemachtiade worden<br>Gemachtiaen               |                                                                              |                                  |                          |                    |
| Machtigingen                                                                    |                                                                              |                                  |                          |                    |
| 🔉 Wie heb ik gemachtigd?                                                        | 🚨 Wie heeft mij gemachtigd?                                                  |                                  |                          |                    |
| Ontvangen verzoeken (0):<br>Er zijn geen openstaande verzoeker                  | n.                                                                           |                                  | > Toon hist              | orie van verzoeken |
| Machtigingen (1):                                                               |                                                                              |                                  | > Toon historie          | a van machtigingen |
| Naam                                                                            | Waarvoor gemachtigd                                                          | Begindatum                       | Einddatum                |                    |
| World of Foods B.V.                                                             | Alle diensten in Mijn machtigingen(volmacht)                                 | 23-04-2019 08:03                 | 24-04-2019 00:00         | • * • *            |
|                                                                                 |                                                                              |                                  |                          |                    |